# **DSU Start-Up instructions**

### Always:

- start with the 10x objective
- properly center the stage around the current objective before changing to another objective
- when done, leave the 10x objective in standby position

### To start:

- 1. Remove the dust cover and store neatly folded. Do not place it on the floor.
- 2. Sign the logbook Record the mercury bulb hours
- 3. Start-up the system

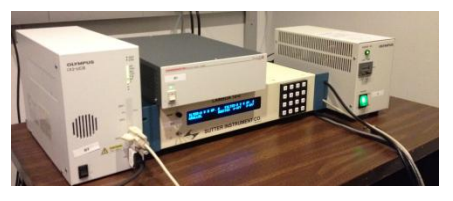

4. Turn on the mercury bulb (A)

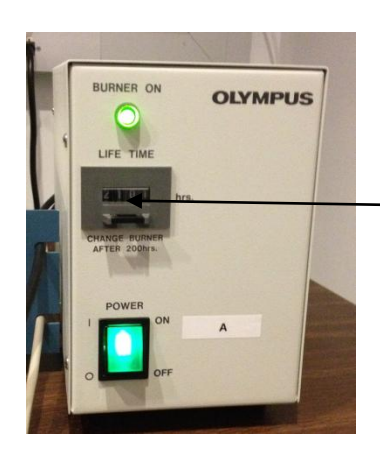

Mercury bulb hours

5. Turn on the 3 control boxes (B1,B2, B3)

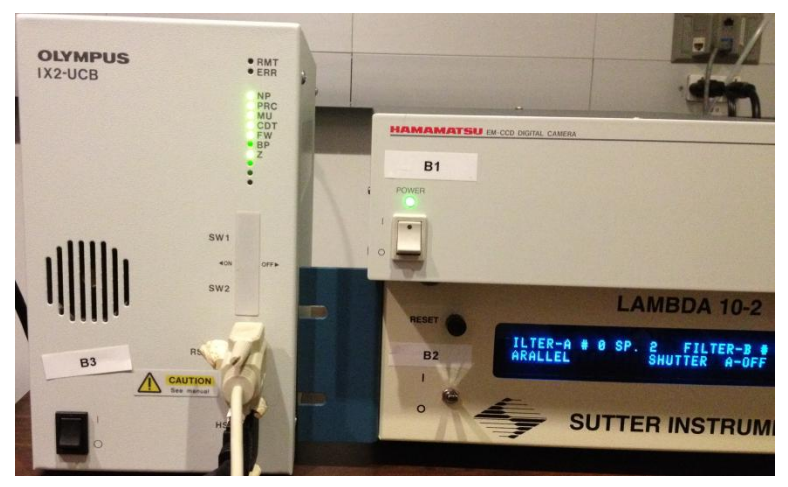

- 6. Turn on the computer and monitor.
- 7. Double click the desired MetaMorph software icon (may take a few moments)
  - a. Glass Only is for imaging through Coverglass using the 60 or 100x Objectives
  - b. Plastic Only only engages the Long Working Distance Objectives (10x, 20x, 40x)
  - c. Expert allows you to move from Plastic Plates to Coverglass Objectives.
  - d. Note: This might allow you to ram an objective into the stage. Be sure you are familiar with the system and focus your coverglass specimens at low magnification!

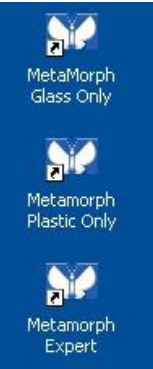

## To begin, first focus your sample in the eyepieces:

- 1. Center the 10x Objective under the hole in the stage.
- 2. Center your sample on the stage and over the objective.
- 3. Select BF to Eyepieces or Fluorescence to Eyepieces
- 4. Rotate the appropriate filter cube using the manual filter turret.a. (Use the number code on the microscope.)

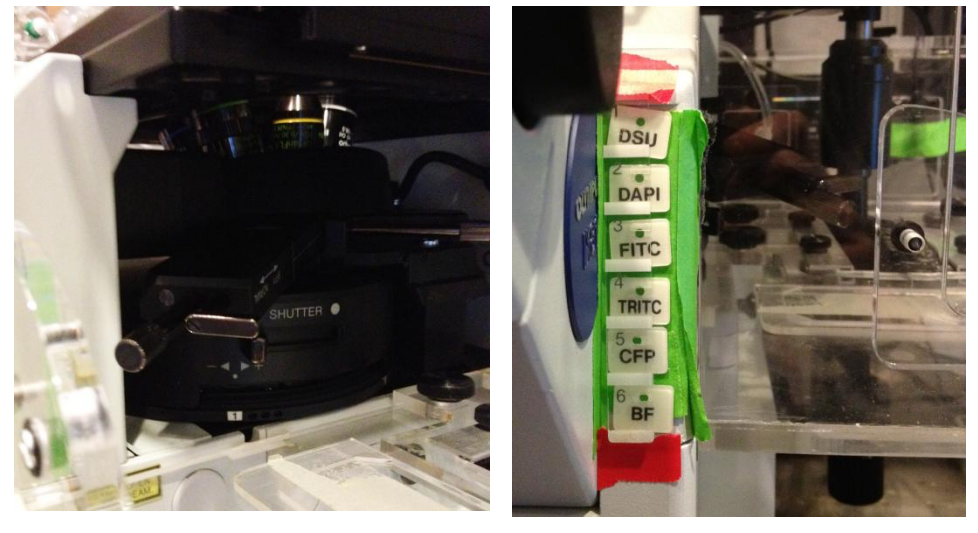

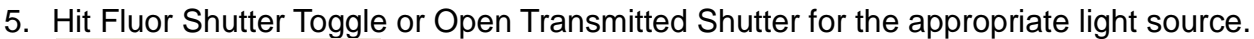

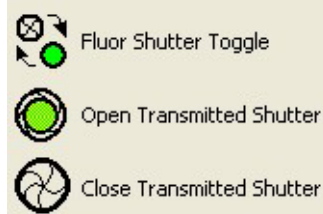

- 6. Open the Shutter manually on the microscope if necessary.
- 7. If transmitted light is being used, Kohler the illumination.
- 8. You should have light to the eyepieces
- 9. You may use the course or fine focus knob to bring your sample into focus.

## To change objectives

- Toggle the shutter closed (whenever not viewing your sample, close the shutter to protect your sample from photobleaching)
- 2. Select the desired objective from the pull-down menu.
- 3. Open the shutter.
- 4. Re-focus your sample (as before) through the eyepieces.
- 5. If transmitted light is being used, Kohler the illumination.
- 6. Toggle the shutter closed.

| J          |            |         |
|------------|------------|---------|
| Acquire    | Devices    | Display |
| 10x BF     |            | 4       |
| [None]     |            | )       |
| 10x BF     |            |         |
| 10x Dark   | field      |         |
| 10x Pha:   | se         |         |
| 20x BF     |            |         |
| 20x Dark   | field      |         |
| 20x Pha:   | se         |         |
| 40x BF (   | coverglass | 8       |
| 40x DIC    | coverglas  | s       |
| 40x LW     | D BF       |         |
| 40x Dark   | field      |         |
| 40x Pha    | se         |         |
| 60x BF     | coverglass | 3       |
| 60x DIC    | coverglas  | s       |
| 60x Oil    |            |         |
| 4100x BF   | coverglas  | s       |
| [100x Oil] |            |         |

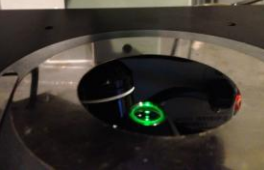

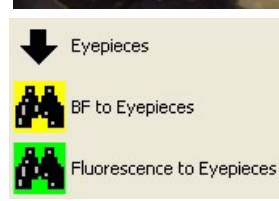

Open Camera Control

# **Imaging Instructions**

- 1. Rotate the manual filter turret to position #1 (DSU)
- 2. Click Open Camera Control

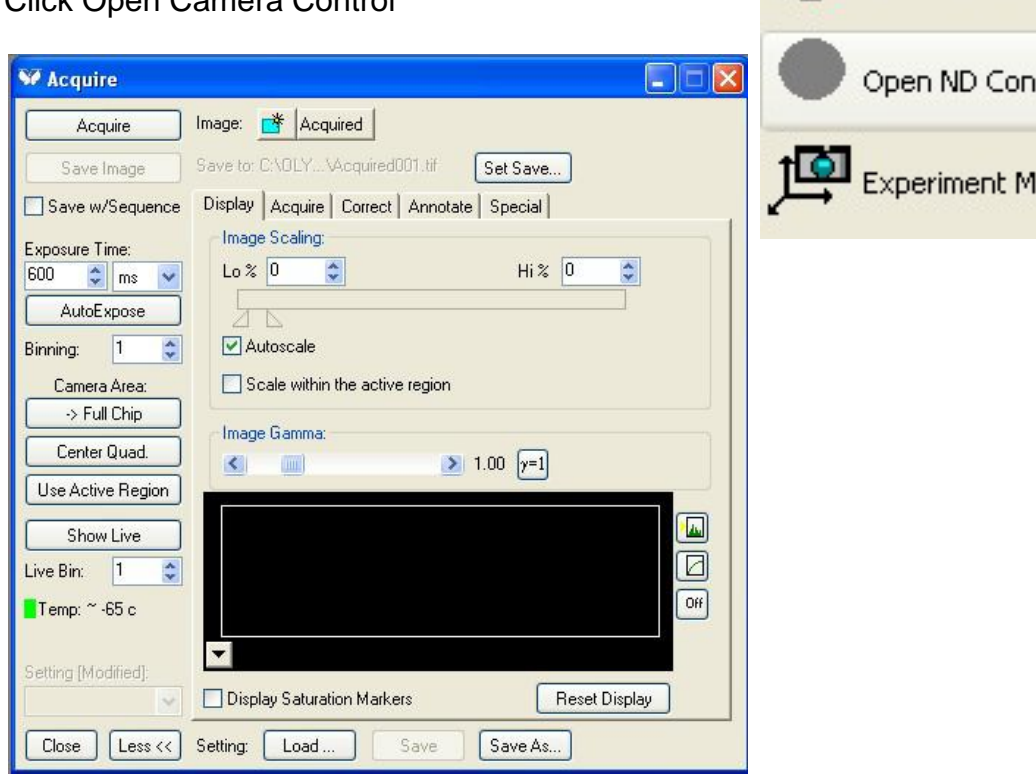

3. Click Experiment Manager

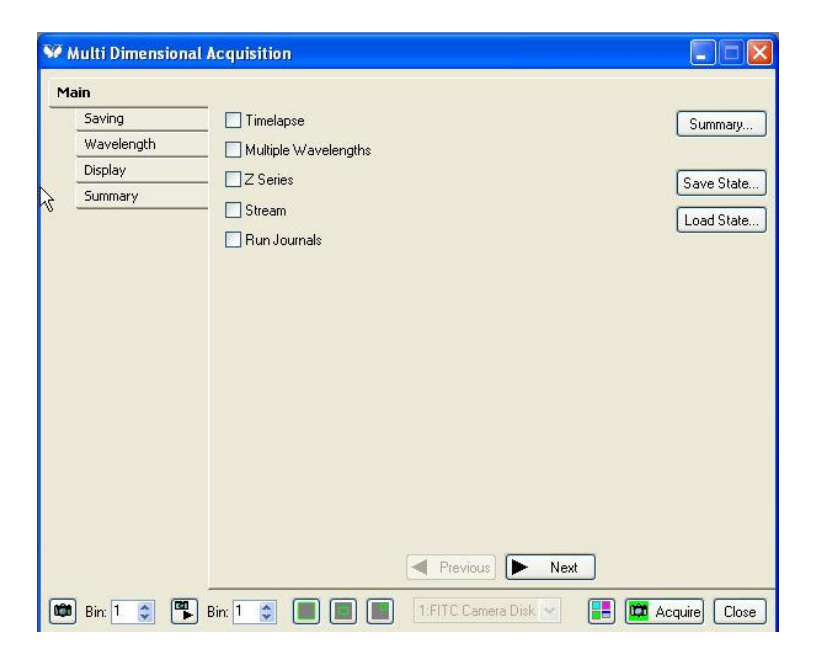

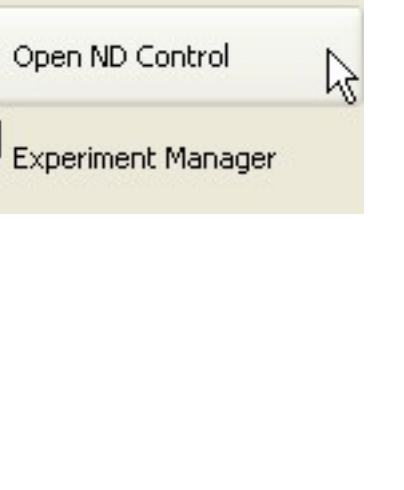

| <u>Work</u><br>1.<br>2.<br>3. | in the Experiment Manager:<br>Select the Options that Apply<br>Work through the left-hand ta<br>acquisition parameters<br>Saving<br>a. Add a description if de<br>b. Select the directory for<br>c. Provide a base name | bs under Main to set the Saving Wavelength<br>Sire<br>the files                                                                                                    | Isional Acquisition                                                                                                    |
|-------------------------------|----------------------------------------------------------------------------------------------------|----------------------------------------------------------------------------------------------------|----------------------------------------------------------------------------------------------------|
|                               | Main<br>Saving<br>Timelapse<br>Wavelengths<br>W1: FITC Camer:<br>W2: TRITC Camer:<br>U2: TRITC Camer:<br>Display                                                                                                    | Description:       "Images automatically saved with base fill         Multi Dimensions Experiment         Select Directory       C:\Documents and Settings\m_rave         Image:       Increment base name if file exists         Base Name:       demo1 | e*<br>e*<br>en/My Documents/My Pictures/di<br>s                                                                                                    |
| 4.                            | Wavelength<br>a. Select the number of v<br>Multi Dimensional Action<br>Main<br>Saving<br>Timelapse                                                                                                    | vavelengths (transmitted light is or<br>quisition<br>Number of Wavelengths: 2<br>Allow separate binning for each wavelength                                                                                                    | (None)<br>350ex528em Disk-out<br>350ex528emDisk-in<br>402/525 Camera Disk-in<br>402/525 Camera Disk-out<br>490/685 Camera Disk-out<br>8F Camera Disk-out<br>BF Camera Disk-out<br>BF Camera Disk-out<br>BF Eye<br>CFP Disk-out (ex427/em458)<br>CFP Disk-out (ex427/em458)<br>CY7 Camera Disk-in<br>CY7 Camera Disk-out<br>Cy5 Camera Disk-out<br>Cy5 Camera Disk-out |

b. Select the wavelengths -

W1: FITC Camer: W2: TRITC Came:

- i. Disk-out is regular epifluorescenceii. Disk-in is DSU confocal (much less light but less out of focus light)

| 490/685 Camera Disk-out<br>BF Camera Disk-in<br>BF Camera Disk-in<br>BF Eye<br>CFP Disk-in (ex427/em458)<br>CFP Disk-out (ex427/em458)<br>CY7 Camera Disk-in<br>CY7 Camera Disk-in<br>Cy5 Camera Disk-in<br>Cy5 Camera Disk-out                                                                                                    |  |
|----------------------------------------------------------------------------------------------------|--|
| DAPI Camera Disk-ini<br>DAPI Camera Disk-out                                                                                                    |  |
| DAPI Eye                                                                                                    |  |
| DIC Camera Disk-in<br>DIC Camera Disk-out                                                                                                    |  |
| Disk Stopped Diagnostic                                                                                                    |  |
| FITC Camera Disk-in                                                                                                    |  |
| HTC Camera Disk-out<br>HTC Eye<br>HcRed Disk-in (ex589/em645)<br>HcRed Disk-out (ex589/em645)<br>TRITC Camera Disk-in<br>TRITC Camera Disk-out<br>TRITC Eye<br>UV Camera Disk-out<br>UV Camera Disk-out<br>YFP Disk-in (ex504/em534)<br>UV Camera Disk-out<br>YFP Disk-out (ex504/em534)<br>unasigned disk CY7 Camera<br>unasigned disk CY7 Camera<br>unasigned disk TRITC Camera<br>unasigned disk TRITC Camera<br>unasigned disk UV Camera<br>unasigned disk UV Camera<br>unasigned disk UV Camera<br>unasigned disk UV Camera<br>unasigned disk UV Camera<br>unasigned HcRed (ex589/em645)<br>unassigned YFP (ex504/em534)<br>EITC Camera Disk-in |  |
| FII U Lamera Disk-in 🛛 💙                                                                                                    |  |

- c. Adjust the Capture Parameters for each wavelength
  - i. Gain for Fluorescence Usually 0.5x Multi Dimensional Acquisition
  - ii. Digitizer 11 MHz
  - iii. EM Gain 4-1200
  - iv. Exposure >30 ms

In general, you are adjusting the EM Gain And Exposure to capture images in the full 16 bit range

| lain           | Illumination    | FITC Commun Disk in           |                   |
|----------------|-----------------|-------------------------------|-------------------|
| Saving         | niumination:    | FITC Camera Disk-in           |                   |
| Wavelengths    | Gain:           | 0.5x (High Dynamic Range 😪    |                   |
| W1: FITC Came  | Digitizer:      | 11 MHz (EM Gain) 🗸            |                   |
| W2: TRITC Came | EM Gaint        |                               | N                 |
| Z Series       | EM Gain.        | 4 <u>v</u>                    | n                 |
| Display        | Exposure:       | 30 🗢 ms 🐱                     |                   |
| Summary        |                 |                               | Target Intensity: |
|                | Auto Expose:    | No Auto Expose 🛛 🐱            | 3000              |
|                | Auto Focus:     | No Arito Focus                | Configure         |
|                |                 |                               |                   |
|                | ✓ ∠ series with | i the wavelength              |                   |
|                | Alignment Crop  | oing 🗶 0 🤤 Y: 0 🤤 Set Alignme | ent               |
|                |                 |                               |                   |
|                |                 |                               |                   |
|                |                 |                               |                   |
|                |                 |                               |                   |
|                |                 |                               |                   |
|                |                 | A Previous                    | Vevt              |

| in             | Illumination    | FITC Courses Disk in             |              |
|----------------|-----------------|----------------------------------|--------------|
| Saving         | niuminadori.    |                                  |              |
| Wavelengths    | Gain:           | 0.5x (High Dynamic Range 💌       |              |
| W1: FITC Came  | Digitizer:      | 11 MHz (EM Gain)                 |              |
| W2: TRITC Came | EN C.S.         |                                  |              |
| Z Series       | EM Gain:        | 60                               |              |
| Display        | Exposure:       | 600 😂 ms 💌                       |              |
| Summary        |                 | Targe                            | t Intensity: |
|                | Auto Expose:    | No Auto Expose 🖌                 | 0            |
|                | Auto Focus:     | No Auto Focus                    | figure       |
|                | Z series with   | h the wavelength                 |              |
|                | Aller and Const |                                  |              |
|                | Alignment Crop  | ping X: 0 V T: 0 V Set Alignment |              |
|                |                 |                                  |              |
|                |                 |                                  |              |
|                |                 |                                  |              |
|                |                 |                                  |              |
|                |                 |                                  |              |

#### NRI-MCDB Microscopy Facility at UC, Santa Barbara

- 5. Z-Series
  - a. Set Top (highest objective position)
  - b. Set bottom (lowest objective position
  - c. Set step size
  - d. The number of steps is determined and constrained by Top, Bottom and Step Size

| in              | - Interactive setting: | 5               |                       |  |
|-----------------|------------------------|-----------------|-----------------------|--|
| Saving          | Current Position:      | -345 😂          | um Increment: 1       |  |
| Timelapse       |                        |                 |                       |  |
| Wavelengths     | Settings for acquis    | ition series    |                       |  |
| W1: FITC Camer: | Loop order             |                 |                       |  |
| W2: TRITC Came  | Acquire wave           | length set at e | each Z                |  |
| Z Series        | O Acquire ∠ ser        | ies for one wa  | velength at a time    |  |
| Display         | (Mikeep shutter        | open betweel    | T steps               |  |
| Summary         | Range:                 | 72.5 🛫          | Range Around Current  |  |
|                 | Тор:                   | 503.92 😂        | Set Top To Current    |  |
|                 | Bottom:                | 431.42 😂        | Set Bottom To Current |  |
|                 | Step Size:             | 0.5 😂           | Center Around Current |  |
|                 | Number of Steps:       | 146 😂           |                       |  |
|                 | Recommended Step       | ) Size: 2.9 um  | Previous 🕨 Next       |  |

- 6. Timelapse
  - The estimated minimum interval is determined by the imaging conditions (e.g. the time required to image the wavelengths (exposure), change filters and image multiple Z planes.
  - b. Time Interval should be greater than the estimated minimum interval.
  - c. Duration is the total experiment time
  - d. Number of time points is constrained by the Duration and Time Interval.

| n               | Experiment Length      |                |                      |   |  |
|-----------------|------------------------|----------------|----------------------|---|--|
| Saving          | Number of time points: | 7              |                      |   |  |
| Timelapse       |                        |                | 1                    |   |  |
| Wavelengths     | Duration:              | 60             | sec                  | × |  |
| W1: FITC Camer: | The Laborat            | 10             | 5 <u>1</u><br>2002/2 |   |  |
| W2: TRITC Came  | i ime intervai:        |                | sec                  | × |  |
| Z Series        | Estimated minimum inte | rval: 9.24 sec |                      |   |  |
| Display         |                        |                |                      |   |  |
| Summary         |                        |                |                      |   |  |

- 7. Display and Summary
  - a. Set the Display to default or custom
  - b. Check the summary data and confirm all the settings are prepared.
  - c. Click Acquire and the acquisition will begin

| n               |                                                                                                    |
|-----------------|----------------------------------------------------------------------------------------------------|
| Saving          | demo                                                                                                    |
| Timelapse       | Directory: C:\Documents and Settings\m_raven\My Documents\My                                                                                                    |
| Wavelengths     | File Base Name: demo1 incremented to next free name                                                                                                    |
| W1: FITC Camer: |                                                                                                    |
| W2: TRITC Came  | Timelapse                                                                                                    |
| Z Series        | / time points every 10 sec, duration = 60 sec                                                                                                    |
| Display         | Z Series                                                                                                    |
| Summary         | 14 z steps of 3 um, range = 41.5                                                                                                    |
|                 | Wavelengths<br>Wavelength 1<br>Illumination: FITC Camera Disk-in<br>Collection: Every time point<br>As Z Series: Yes<br>Exposure: 600 ms<br>Gain: 1<br>EM Gain: 60<br>Digitizer: 11 MHz (EM Gain) |
|                 | Print Previous Next Carter Acquir                                                                                                    |

8. Select Save State to Save the settings for a future experiment. Save the state file to your My Documents Folder

| 90 I | Multi Dimension | al Acquisition       |              |
|------|-----------------|----------------------|--------------|
| м    | ain             |                      |              |
|      | Saving          | Timelapse            | Summary      |
|      | Wavelength      | Multiple Wavelengths |              |
|      | Display         |                      | Cours Chairs |
| à    | Summary         | Stream               | Load State   |
|      |                 | Run Journals         |              |

### Köhler illumination – Inverted Microscopes

In order to get the best image possible from brightfield, phase contrast, differential interference contrast, or polarization optical setups with the light microscope, it is crucial that the light path be set up properly. If the light path is set up properly, you will have the advantages of an evenly illuminated field, a bright image without glare and minimum heating of the specimen.

The following instructions apply to any microscope, upright or inverted which is equipped for transmitted light bright field illumination. Focusing of the field diaphragm as discussed here should be done for phase and differential interference optics as well.

- 1. <u>Light source</u>: Switch on the light source and make sure that light is coming through the field diaphragm. It may help to place a piece of paper over the field stop to see the light.
- 2. **Condenser lens:** Place the condenser lens all the way down toward the stage.
- 3. <u>Objective Lens:</u> Place your specimen on the stage and turn the nosepiece (which holds the objective lenses) to the 10X power objective lens. Make sure the top piece is in place.
- 4. **Other Optics:** Be certain Phase or other optics (fluorescent filter cubes) are out of the light path.
- 5. <u>Focus:</u> Now bring your specimen into focus with the coarse and fine focusing knobs. The best way to do this is to rack the lens as close possible to the specimen watching the objective lens all the time (and NOT looking into the oculars) to make sure that the lens does not run into the slide. Then rack the lens away from the stage (or vice versa) while looking through the oculars to bring the specimen into focus (details are as sharp as they can be).

### 6. Field Diaphragm:

- a. Close down the field diaphragm to the smallest spot
- b. Use the condenser focusing knob to bring the spot into focus such that you can clearly see the leaves of the diaphragm
- c. Use the centering knobs to bring the field into rough centering.
- d. Open up the diaphragm to almost fill the field. This is the best time to do the final critical centering.
- e. Open the diaphragm to just fill the field.
- 7. <u>Condenser Diaphragm</u>: controls the cone of light. Plays resolution versus contrast. Full open results in flaring, closing it down improves contrast and if closed too much you see the fringe.
  - a. Remove the oculars and look down the viewing tube. Open the condenser diaphragm all the way up. Close it down about 3/4.
  - b. Put the oculars back in.
- 8. Your specimen should be properly illuminated and should give you a great image. If it does not, check to make sure your lenses and other optical components are clean. Then, recheck to see that you have followed each step properly.

Repeat these steps for different objective lenses.

# **DSU Shut-Down instructions**

- A. Wipe the oil off and oil objectives you used and return the 10x objective (use the software) to standby position
- B. Confirm that Nobody is using the system within an hour or less. Leave the system on if they are.
- C. Save what you need to the \\microscopy-nas1 or transfer but other methods via the internet or USB.
- D. Close the software
- E. Shut down
  - a. the computer and monitor (C)
  - b. 3 boxes (B1, B2, B3)
  - c. LASTLY the mercury bulb (A)
- F. Record the final mercury bulb time and finish signing the log book
- G. Cover the A-B with the dust cover

# To look at your data use the Review Multi Dimensional Data Set Utility Apps

Review Multi Dimensional Data Window Opens Select Base File Find your folder

| 👽 Review Multi D                                                     | mensional Data            |                                     |                                       |
|----------------------------------------------------------------------|---------------------------|-------------------------------------|---------------------------------------|
| Select Base File<br>Wavelengths:<br>BF Camer<br>CY7 Came<br>DAPI Cam | C:\D\5-16-13 WELL 7 DSS T | IMESTAIN.ND<br>8 9 10 11 12 13 14 1 | Open Sequential<br>5 16 17 18 19 20 2 |
| J                                                                    | <                         |                                     | >                                     |
|                                                                      |                           | Timepoints: 1 📚 to                  | 83 📚                                  |
| Enable Montage                                                       | # of Thumbnails: 🛛 👙 x 💈  |                                     | Apply                                 |
| Selections [X's] Dis                                                 | olay Event marks          |                                     |                                       |
| Load Image(s)                                                        | Select Best Focus         |                                     | Clear                                 |
| Reset Image Display:                                                 | ]                         | Run Journal Loop                    | Close                                 |

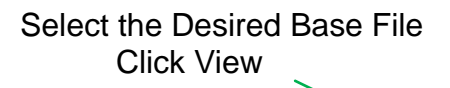

| Multi Dimensions Experiment                  |
|----------------------------------------------|
|                                              |
|                                              |
|                                              |
|                                              |
|                                              |
| Time: 1 Time Points                          |
| Manather EITC Camera Diak in TRITC Camera Di |
| Z Steps: 14                                  |
| Bata Log Not Open                            |
| Config beg Open Log                          |
| Run Journal View                             |
|                                              |
|                                              |

# **Other MetaMorph Operations**

## **Removing Planes**

To remove out-of-focus planes:

- 1. Open stack and determine which planes to start and end with
- 2. Select Stack
- 3. Select Remove Plane
  MetaMorph Basic
  File Edit Regions Stack Acquire Devices Display
  Projection Images:

  Open a stack file
  Select Process

  File Edit Regions Stack Acquire Devices Display Process Log Measure Journal A
  Mag: 10x Phase
  Note Stack Acquire Devices Display Process Log Measure Journal A
  Note Stack Acquire Devices Display Process Log Measure Journal A
  - 3. Select Stack Arithmetic

| Process                                                | Log                                                     | Measure                         | Journal | Apps                  | Window | Help |
|--------------------------------------------------------|---------------------------------------------------------|---------------------------------|---------|-----------------------|--------|------|
| Binary<br>Arithm<br>Stack<br>Basic I<br>Detec<br>Morph | Oper<br>netic<br>Arithm<br>Filters,<br>t Edge<br>iology | ations<br>hetic<br>s<br>Filters | (       | Itrl+B<br>Itrl+Shift+ | -А     |      |
| Backg                                                  | round                                                   | ion                             |         |                       |        |      |
| 2D De<br>3D De                                         | convo<br>convo                                          | lution<br>lution                |         |                       |        | * *  |
| Edit Ko<br>FFT<br>Ratio                                | ernel<br>Image                                          | ,<br>s                          |         |                       |        |      |

4. Select a method of combination – Average and Maximum are common

## To create a scale bar:

| Display                            | Process                                      | Log                 | Measure      | Journa | l Apps                          | Window      | He |
|------------------------------------|----------------------------------------------|---------------------|--------------|--------|---------------------------------|-------------|----|
| Adjus<br>Contr<br>Scale            | t Digital Co<br>ast Shorto<br>Image          | ontras<br>:uts      | t            | •      |                                 |             |    |
| Graph                              | nics                                         |                     |              | •      | Calibrat                        | ion Bar     | -  |
| Inten<br>Overl                     | sity Profile<br>ay Images                    | <br>                |              | _      | Date/Tii<br>Paint Re            | me<br>egion | _  |
| Color<br>Color<br>Color<br>Solit V | Combine<br>Separate.<br>Align<br>/iew        |                     |              |        | Arrow<br>Grid<br>Text<br>Gray W | edge        |    |
| Deint                              | erlace                                       |                     |              | -1     |                                 |             |    |
| Rotat<br>Show<br>Set Ir<br>Stret   | :e<br>/Hide Imag<br>mage Zoon<br>ch and Mirr | ge at F<br>n<br>ror | Full Screen. |        |                                 |             |    |

# To create a movie:

Select Stack Make Movie

| 👾 MetaMorph Basic |                          |                                                   |                                |         |  |
|-------------------|--------------------------|---------------------------------------------------|--------------------------------|---------|--|
| File Edit Regions | Stack                    | Acquire                                           | Devices                        | Display |  |
| <b>≥</b>          | Sele<br>Play<br>Add      | ct Plane<br>Preferen<br>Plane                     | ces                            |         |  |
| Open Camera       | Rem<br>Set<br>Set<br>Kee | nove Plane<br>Plane Z Di<br>Plane Tim<br>p Planes | e<br>istance<br>e Incremei     | nt      |  |
| Experiment Ma     | Stite<br>Mov<br>Mak      | :h Stack<br>'ie<br>e Movie                        |                                |         |  |
| Shutter Toggle    | Mon                      | itage<br>itage Stac                               | ks                             |         |  |
| Evepieces         | Aligi<br>Kym             | n Stack<br>Iograph                                |                                |         |  |
| Fluorescence      | 3D F<br>Viev<br>Top      | Reconstru<br>v Orthogo<br>ographic S              | ction<br>nal Planes<br>Surface |         |  |

### **Olympus DSU (Spinning Disk Confocal)**

The DSU in this facility is on an inverted microscope base with a manual X, Y stage. The system is configured with phase optics and mercury arc lamp illumination. MetaMorph software controls the camera and microscope allowing for long-term imaging. The microscope is enclosed to allow warming to 37°C and has humidified 5% CO2 available. The stage and samples can be cooled below the ambient temperature in the room (25°C) by special arrangement.

| Objectives | Mag/N.A. |     |               |
|------------|----------|-----|---------------|
| UPlanAFLN  | 10x/0.30 | Ph1 | ∞/-/FN 26.5   |
| LUCPlanFLN | 20x/0.45 | Ph1 | ∞/0-2 FN22    |
| LUCPlanFLN | 40x/0.60 | Ph2 | ∞/0-2 FN22    |
| UPlanFl    | 40x/0.75 | DIC | ∞/0.17/       |
| PlanApoN   | 60x/1.42 | Oil | ∞/0.17/FN26.5 |
| UPlanSApo  | 100x/1.4 | Oil | ∞/0.17/FN26.5 |

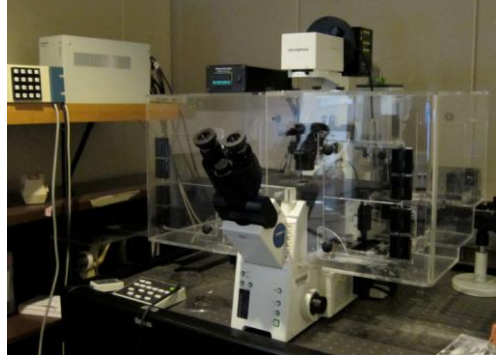

### Camera

### Hamamatsu ImagEM CCD Camera (C9100-13)

The ImagEM camera is a back-thinned electron multiplier CCD camera with a readout rate of 32 frames per second at full spatial resolution and 16 bit digitization.

### **Imaging Filters**

Switching between sets (Sedat, Pinkel, Cy5, and Brightfield) isn't fast because the sets use different dichroic mirrors and moving those is slow but within in sets is fast.

89000 Sedat Quad Filter Set

| Excitation |    | Beam splitte | r  | Emission  |    |
|------------|----|--------------|----|-----------|----|
| AT350/50x  | EX | 89100bs      | BS | ET455/50m | EM |
| ET402/15x  | EX |              |    | ET525/36m | EM |
| ET490/20x  | EX |              |    | ET605/52m | EM |
| ET555/25x  | EX |              |    | ET705/72m | EM |
| ET645/30x  | EX |              |    |           |    |

### Cy5 Cube

| Semrock Pinkel Set for CFP/YFP/HcRed |                           |                             |  |  |  |
|--------------------------------------|---------------------------|-----------------------------|--|--|--|
| Excitation                           | Beamsplitter (triple band | Triple Band Emission Filter |  |  |  |
| 427/10                               | diachronic)               | Center wavelength (band)    |  |  |  |
| 504/12                               | 444/521/608               | 464 (31)/542(35)/639(50)    |  |  |  |
| 589/12                               |                           |                             |  |  |  |

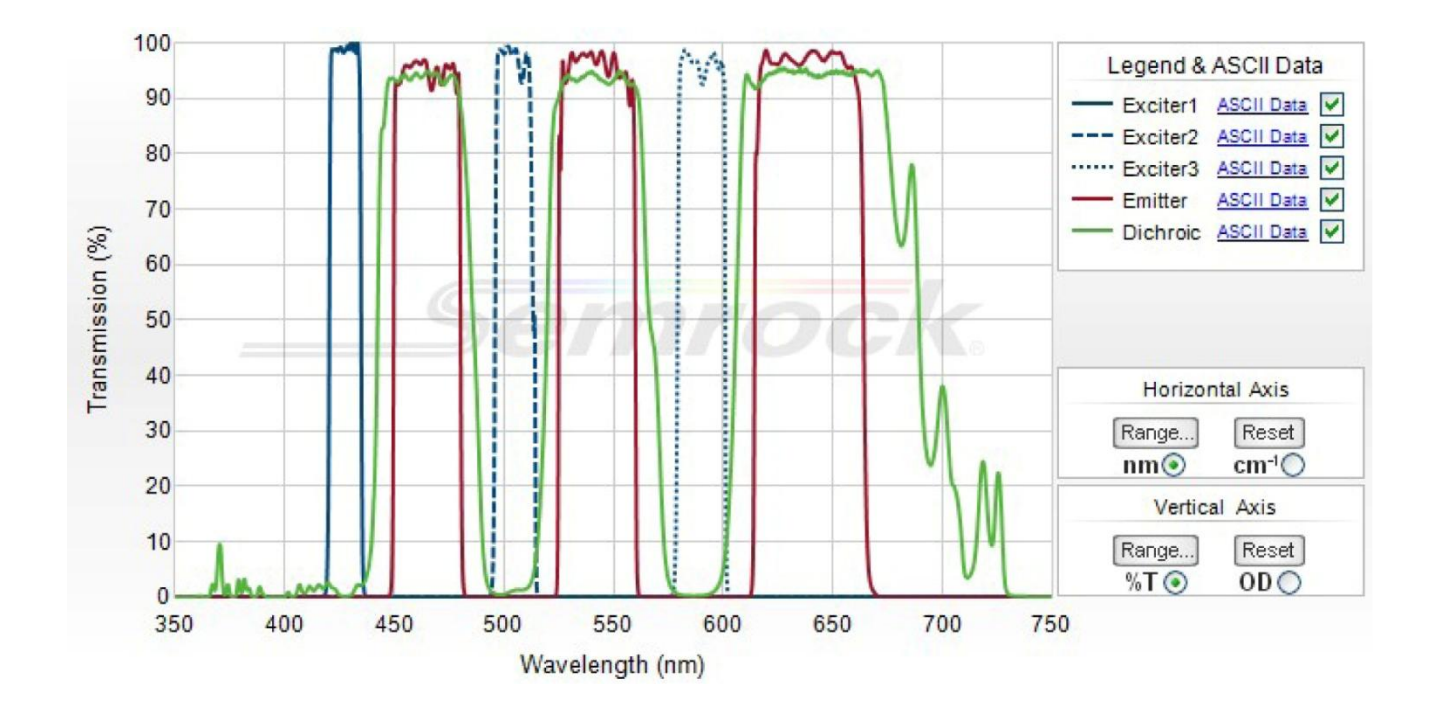